# エントリー方法がわからない方へ エントリーの手順 OK

## Japan Cup

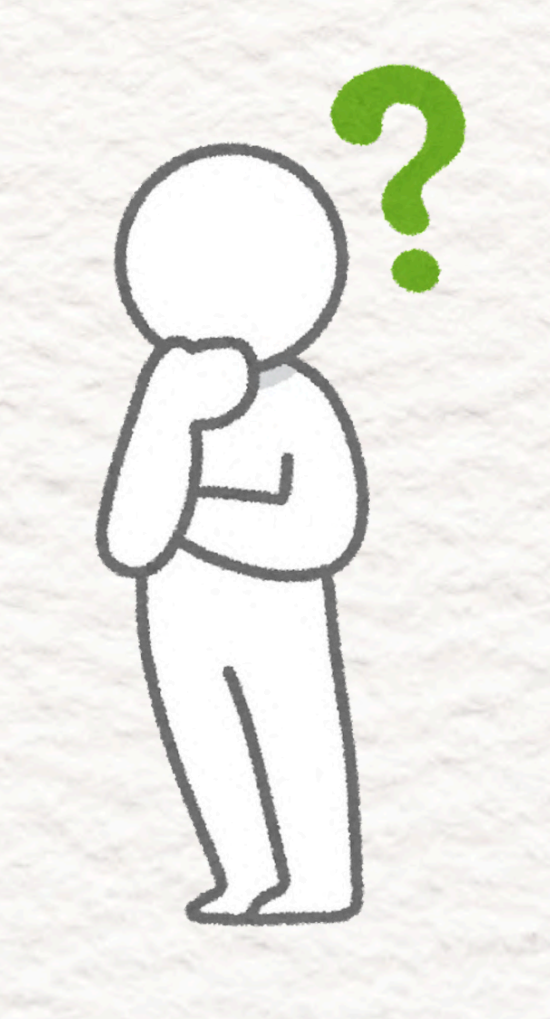

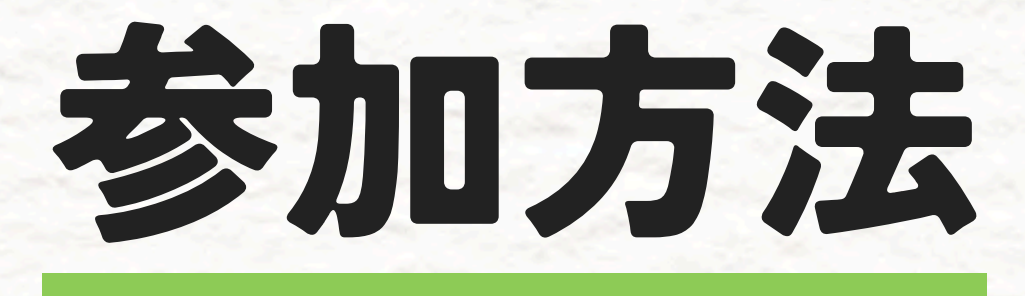

## ※下記のどちらも必要です

## し OKON/UDRアプリ 会員登録

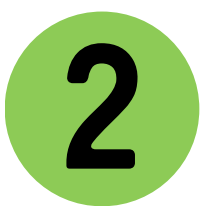

## エントリーフォームの 入力・送信

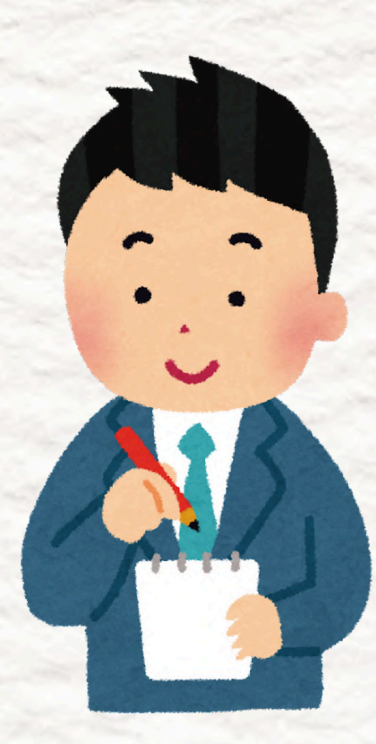

## OKON/UDRアプリ (規約の同意)・・・P10-12 OKON/UDRアプリ (基本情報の登録)・・・P13-25

OKON/UDRアプリ インストール・・・P5-9

**1** OKON/UDRアプリ・・・P4

もくじ

#### 2 エントリーフォームの 入力・送信・・・P26

#### 空メール送信・・・P27-28

## エントリー情報 入力・送信・・・P30-37

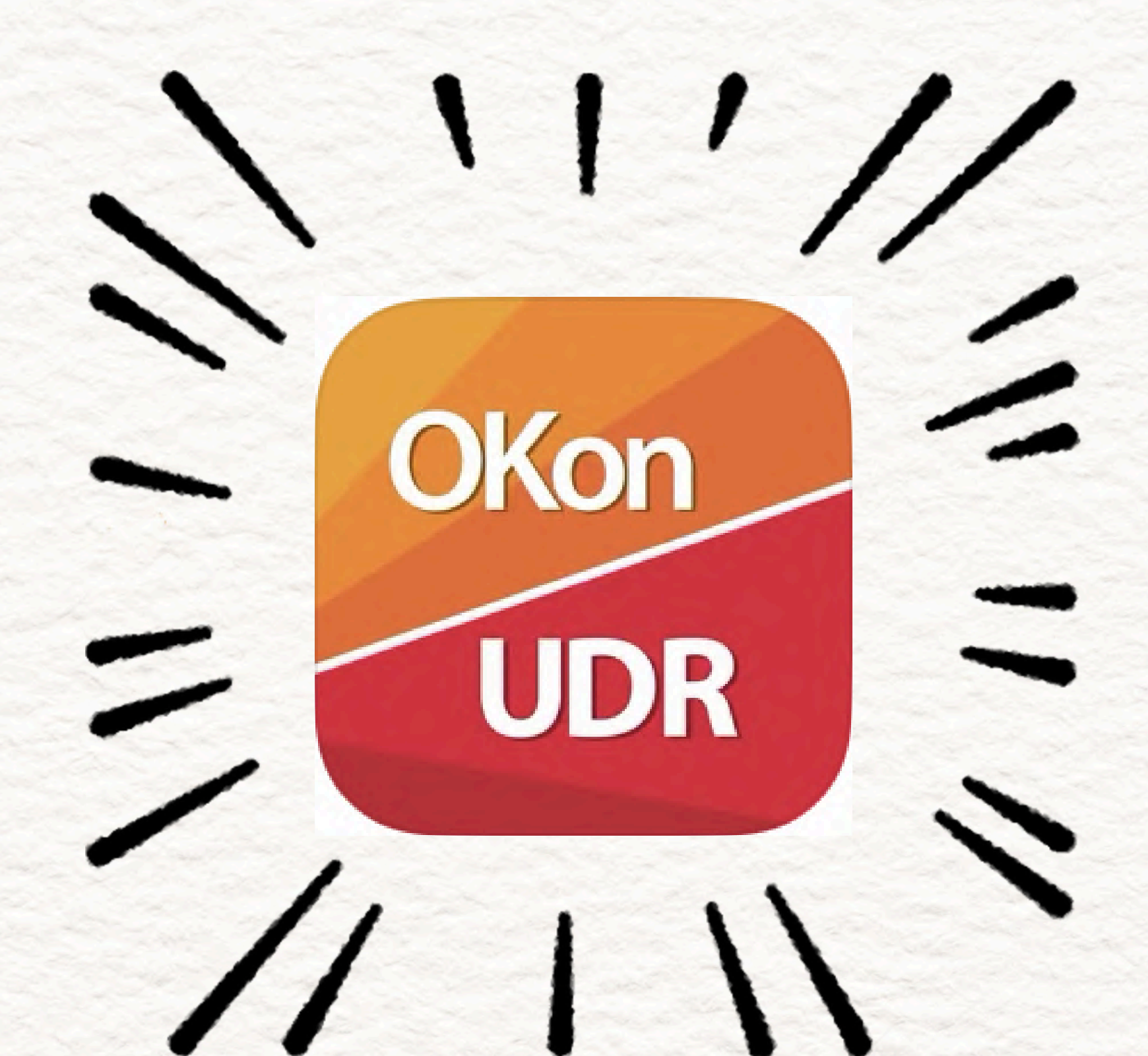

## OKON/UDRアプリを スマートフォンに 入れましょう

## OKON/UDRアプリは スマートフォンの アプリストアで インストールします。

#### インストールの説明が いらない方はスマホマークを \ 押してとばしてください /

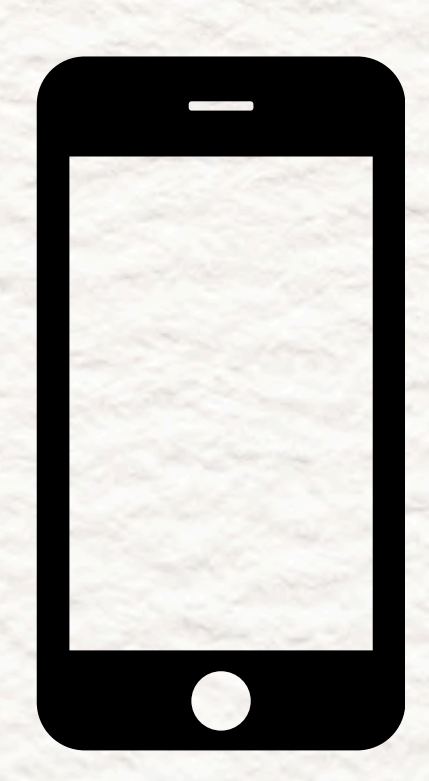

## 次のページのボタンから アプリストアを開き 「インストール」 を押してください

#### \iPhoneの方 /

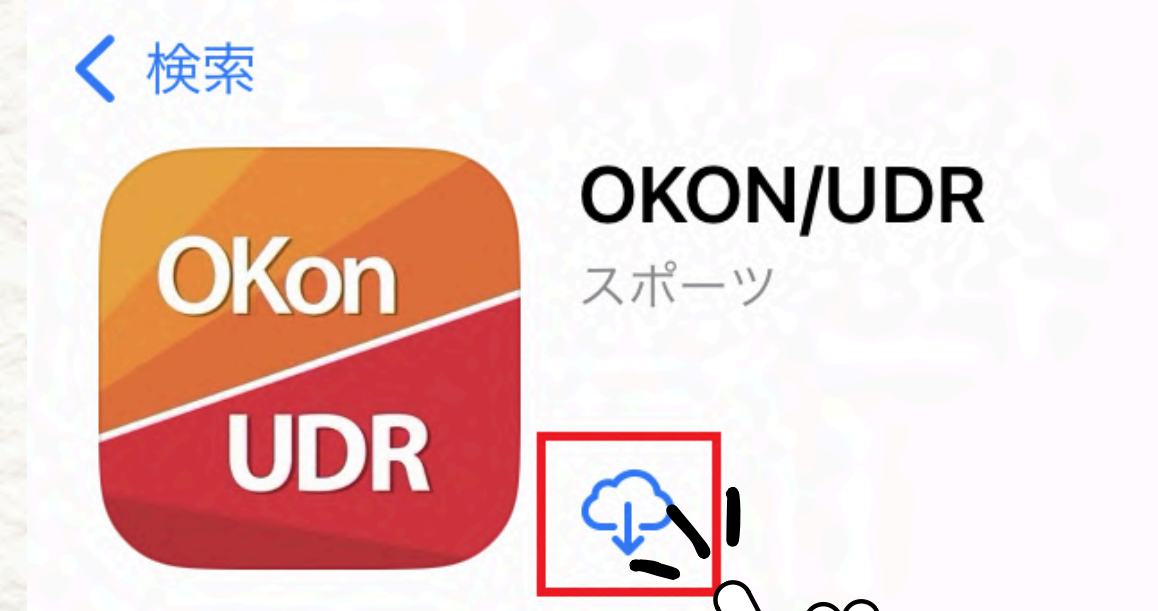

#### \ androidの方 /

۲ĵ

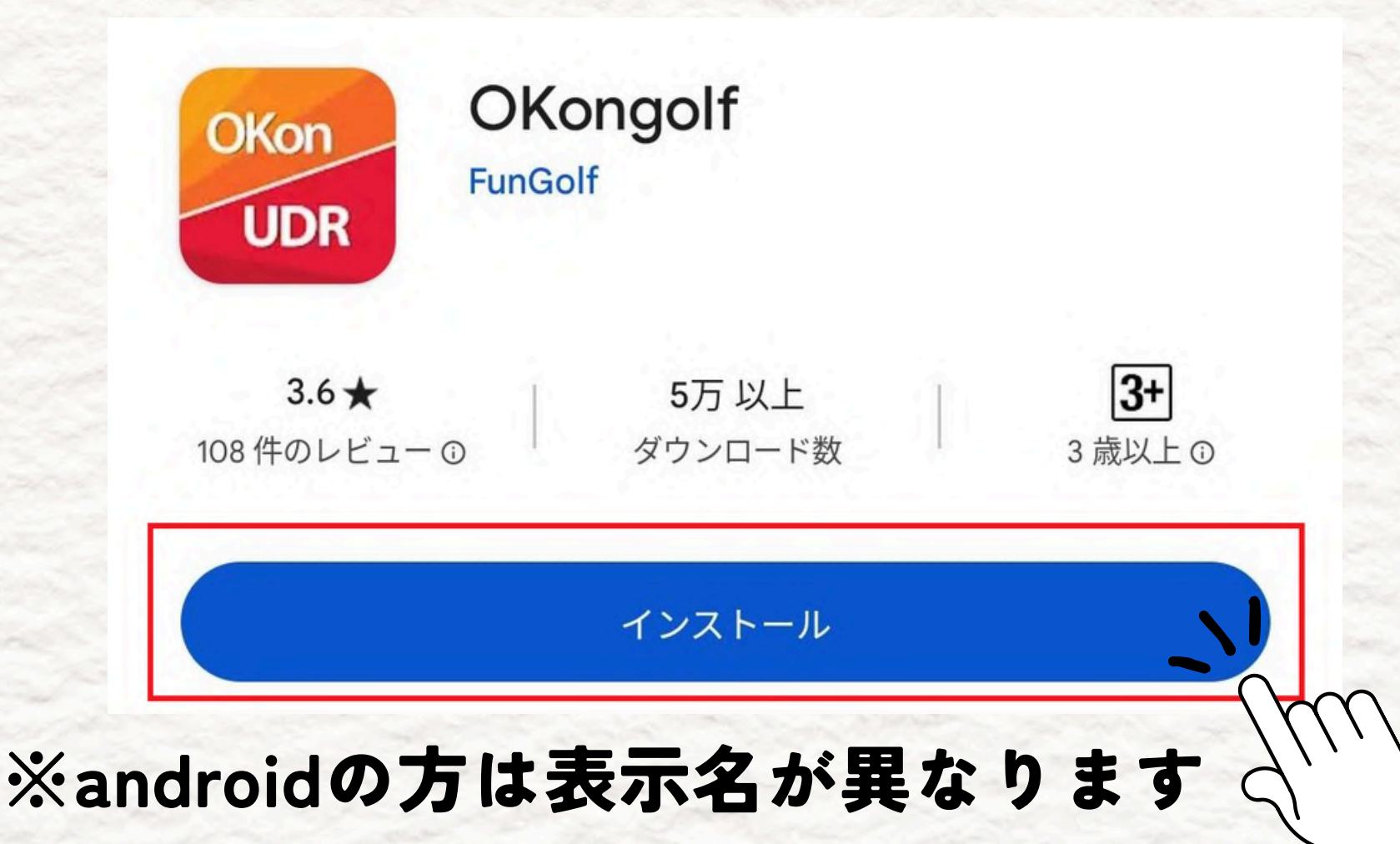

## \iPhoneの方 /

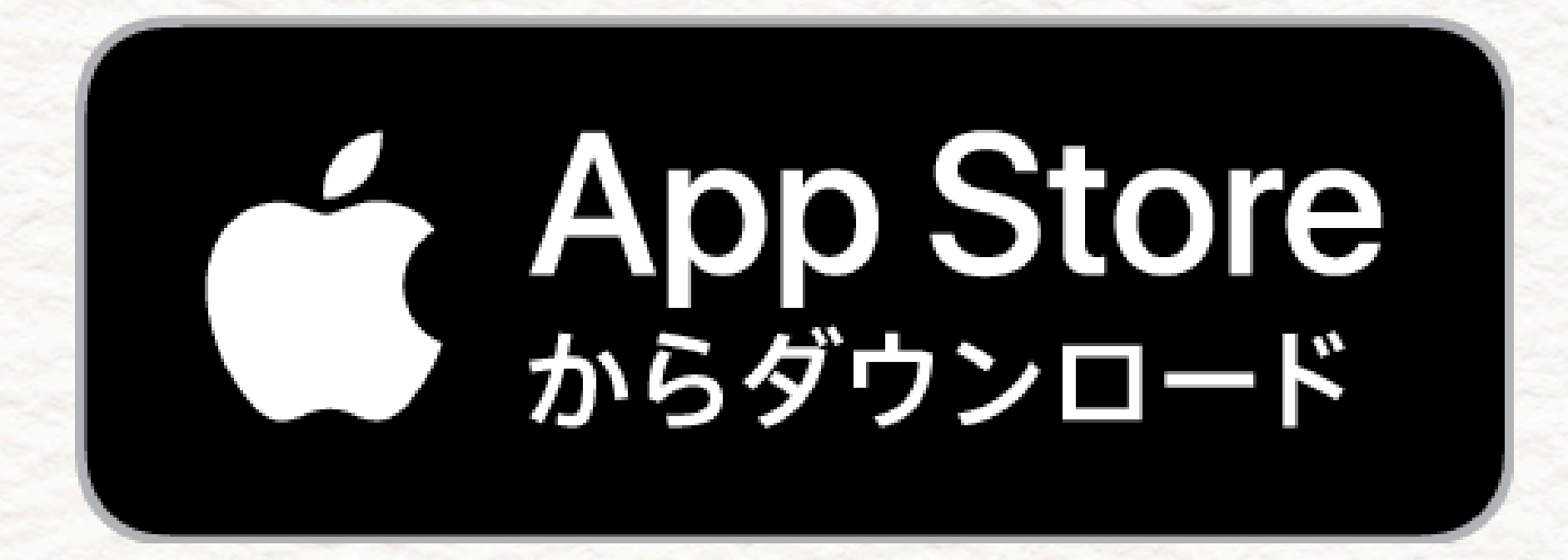

## \androidの方 /

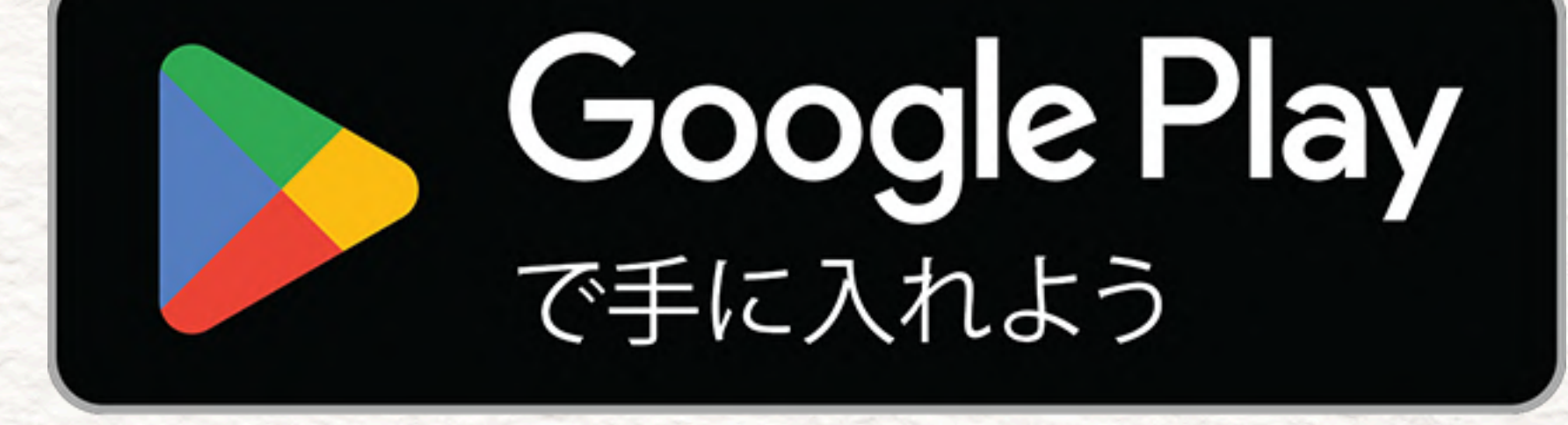

#### ご利用の機種にあわせて ボタンを押してリンク先を 開いてください

## リンクが開けないときは アプリストアで検索してください **虫眼鏡のマークを** おして 「okongolf」 と検索しましょう

\iPhoneのストアは一番下 /

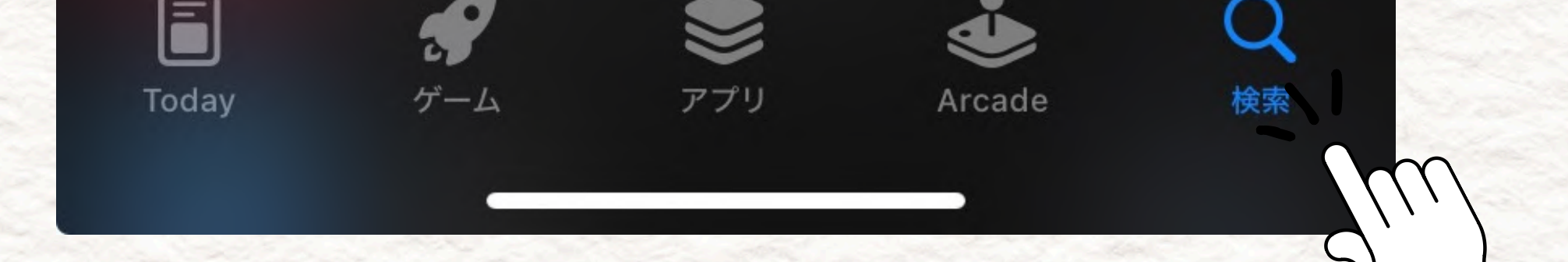

#### \ androidのストアは一番上 /

プリとゲ... 🄱

## これでスマートフォンに OKON/UDRアプリが 入りました

## このアイコンを 探してみてください

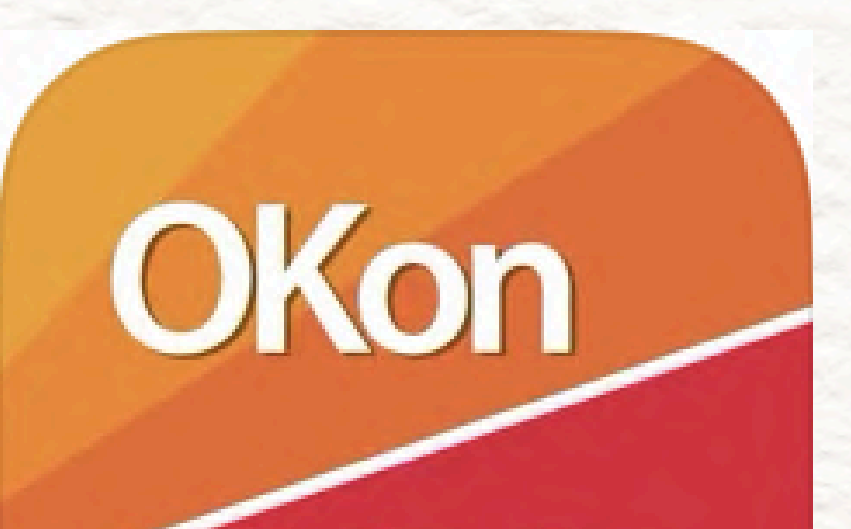

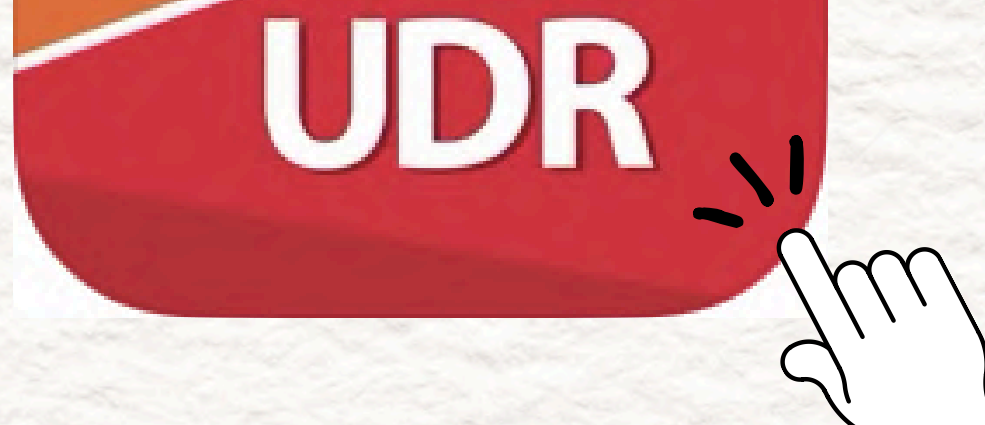

## 見つかったら アイコンを押して 登録に進みましょう

## アプリは初回起動時のみ こちらの画面が出ます

アプリアクセス権限案内

OKON/UDR アプリのアクセス権案内

OKON/UDRアプリでは、次のアクセス権を使用してい ます。

#### ステップアクセプタンス

アルバム

- プロフィール画像やお問い合わせの際、添付ファイル のアップロード - スイング映像を保存

カメラ Ō

- ログインQRコードスキャン

電話 - 店頭に電話をかける

位置

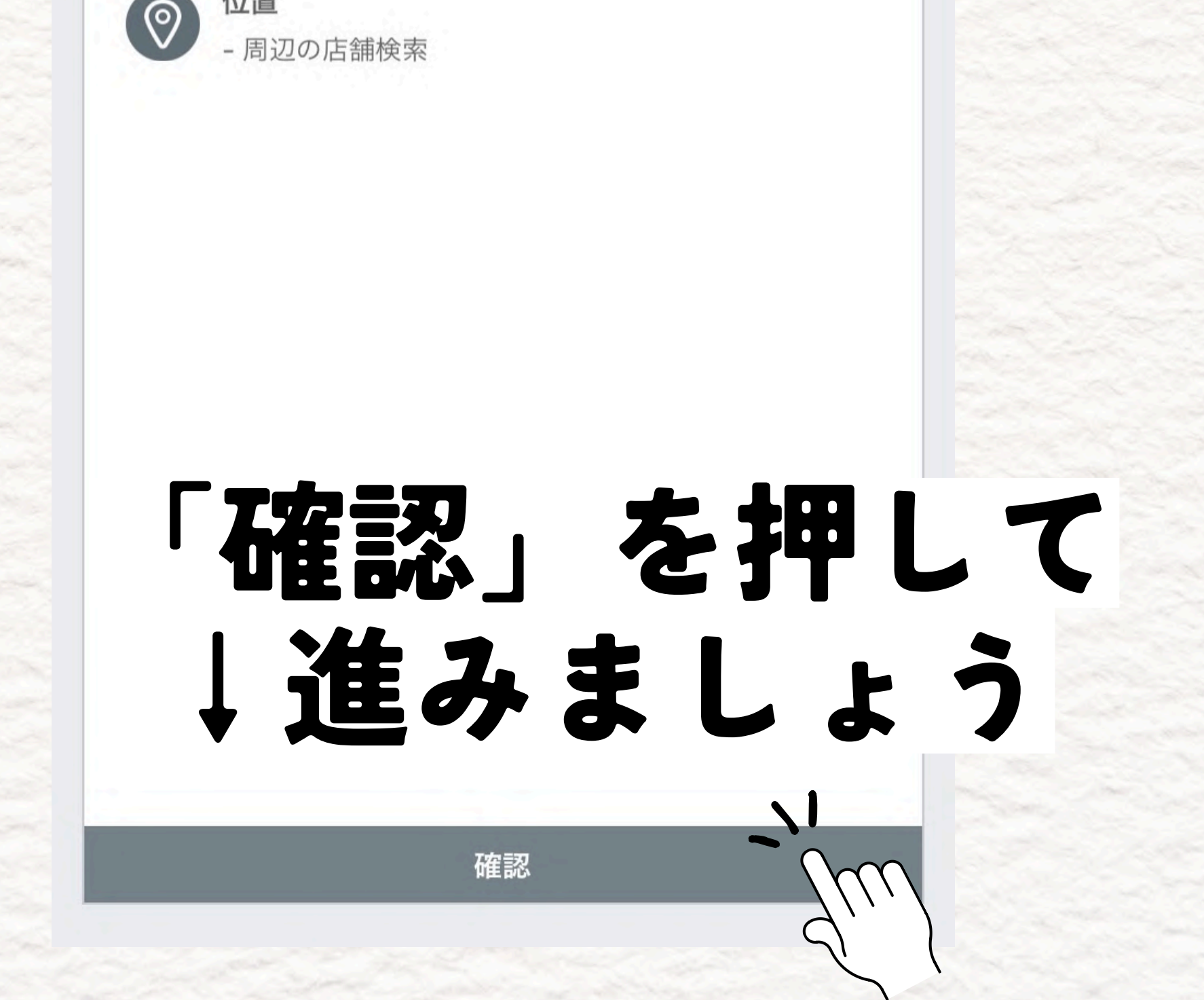

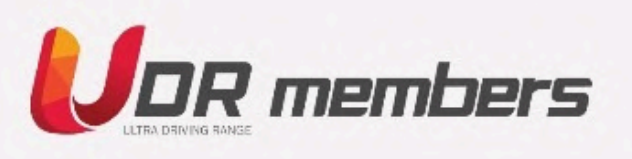

ID パスワード

#### ログイン

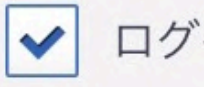

ログイン状態を保持

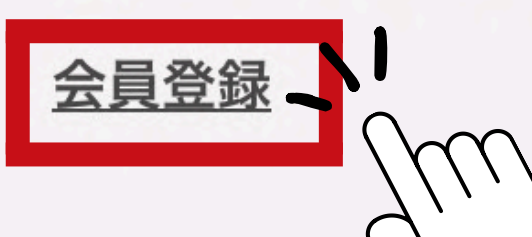

ID/パスワードを忘れた

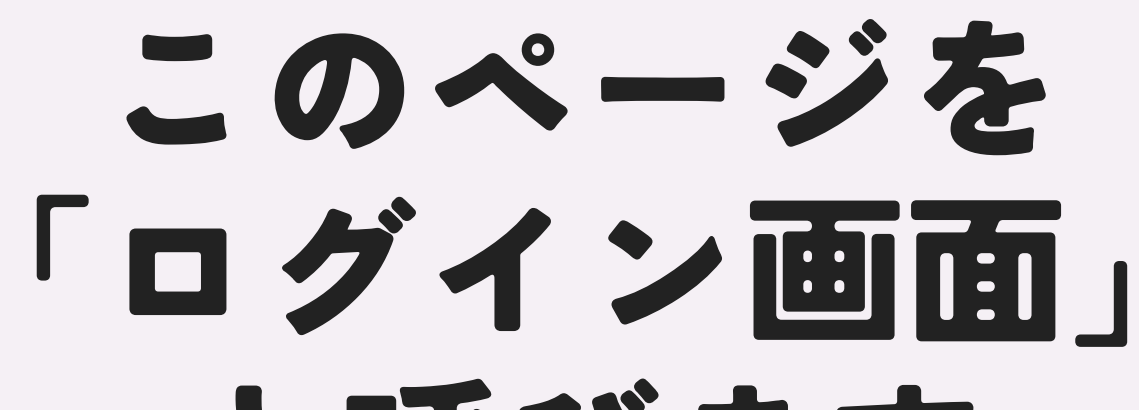

## と呼びます アプリを使うときは 「ログイン」が必要です

まずは左下の 「会員登録」 を押します

- 準会員登録

#### OKONGOLF利用規約

OK ON GOLF利用規約 第1条(目的) 利用規約(以下、「本規約」といいます。)は、利用者が株式会社OK ON GOLF(以下、「当社」といいます。)またはその関連会社がwww.okongolf.co.kr(よ 第2条(用語の定義) 1.本規約で使用する用語の定義は次のとおりです。 a)「会員」とは、本規約、個人情報保護方針に同意し、利用契約を締結して本サービスを継続 b)「事業場」とは、当社が本サービスを提供することを承認したOK ON

✓ ₹ 用規約に同意(必須)

個人情報保護方針

1. 総則

株式会社OK ON GOLF(以下、「当社」といいます。)は、お客様の個人情報を適切に管理本方針は、当社が収集する個人情報の利用目的を明らかにし、個人情報保護のためにどのよ

✓ 低人情報の収集および利用に同意(必須)

位置情報

第1条(目的) 位置情報利用規約(以下、「本規約」といいます。)は、株式会社OK ON GOLF(以下、「当

第2条(用語の定義)

①「サービス」とは、当社がサービスページを通じて利用者に提供する、位置情報収集対象

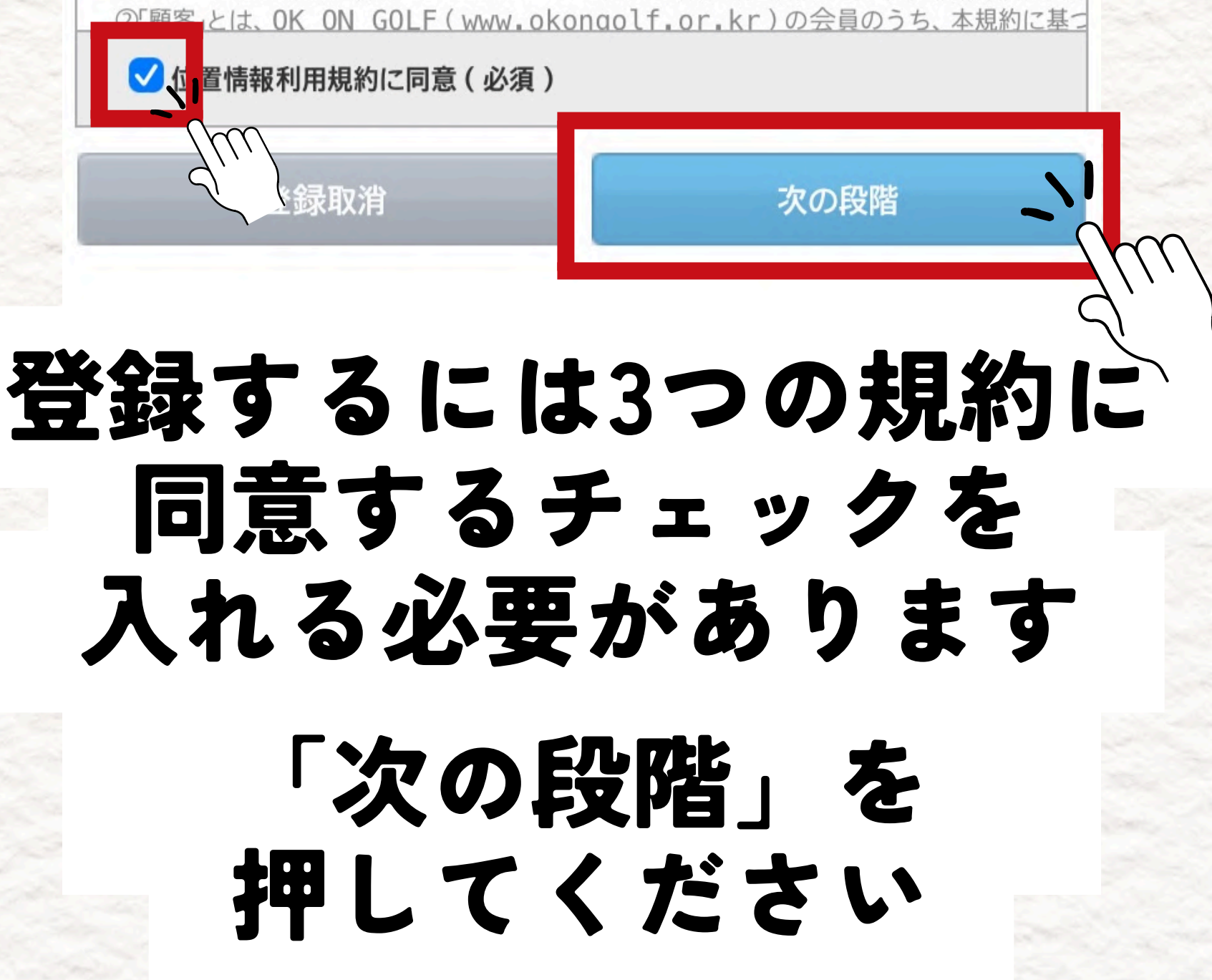

#### ← 準会員登録

| 基本情報             |            |  |
|------------------|------------|--|
| 登録店              | 登録店選択 ◇ 検索 |  |
| ID(ユーザ名)         | 重複確認       |  |
| パスワード            |            |  |
| パスワード確認          |            |  |
| Gameパスワー         | ۲          |  |
| 氏名               |            |  |
| ニックネーム           | 重複確認       |  |
| mailアドレス         | @          |  |
|                  | 直接入力 重複確認  |  |
| 性別               | ○ 男性 ○ 女性  |  |
| 打席               | ○ 右打 ○ 左打  |  |
| dimension in the | ~ ~ ~ ~ ~  |  |

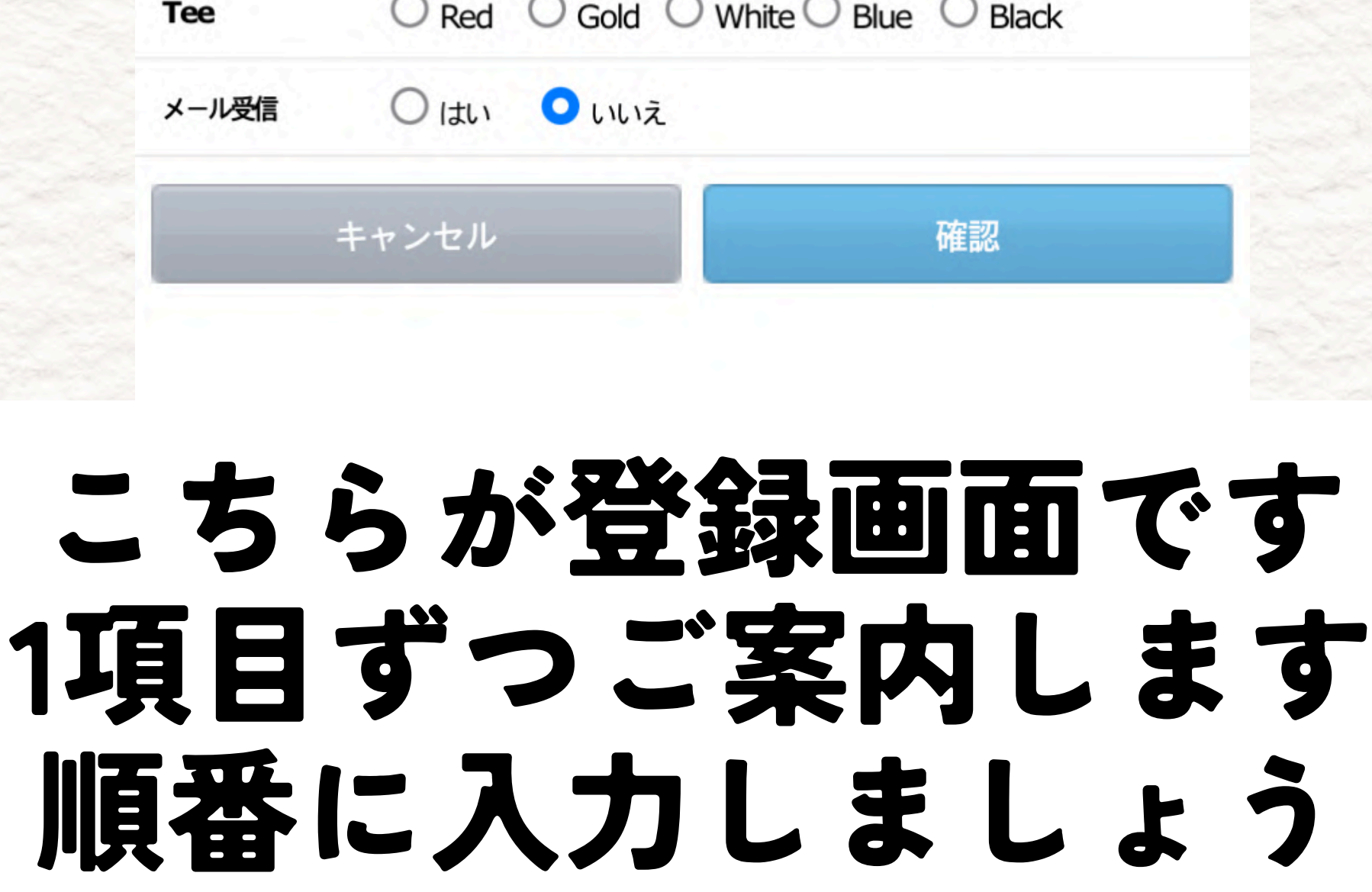

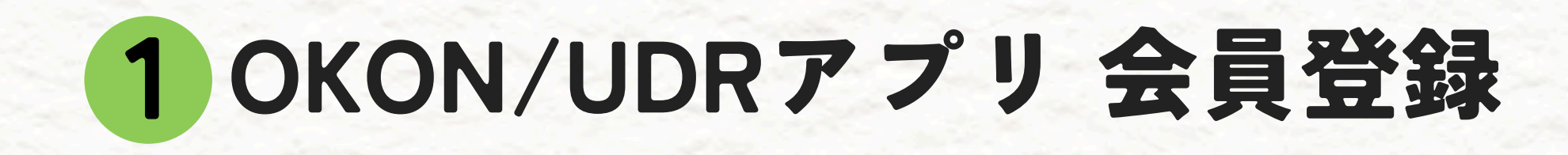

登録店選択

登録店

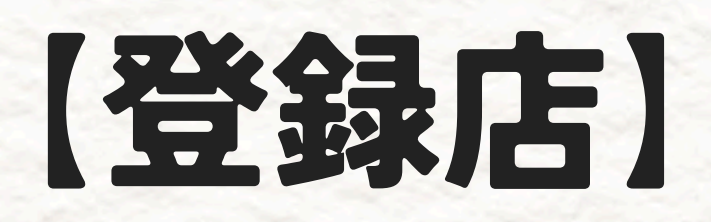

検索

## 「登録店選択」の 部分を押して

**OK ON GOLF Japan Cup** 

#### をお選びください

※ご利用店舗を探して 選択しても大丈夫ですが 登録店が間違っていると IDやパスワードが 分からなくなったとき 探せない場合があります

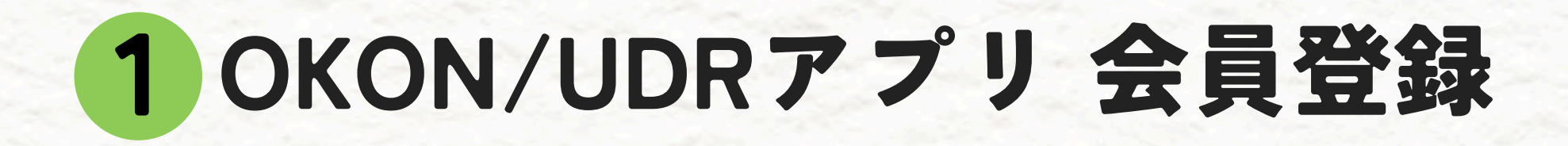

重複確認、」

ID(ユーザ名) 例:ok1234

【ID(ユーザ名)】 ログインに使用する『ID』です アプリを使うときに使用します 英数字を使ってお好きな文字列 を作成し入力してください

> 【重複確認】 ボタンを 押してください

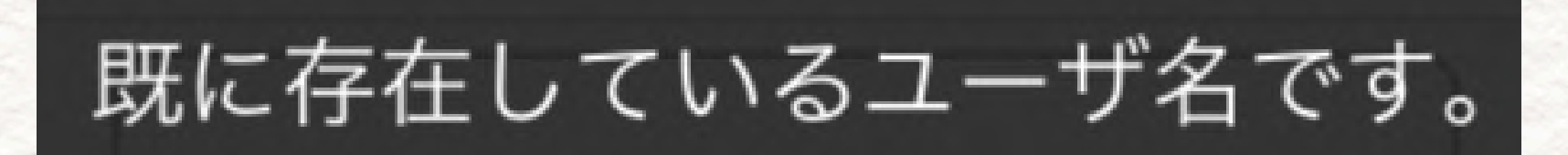

#### このメッセージが出る場合 その文字列は他の方が 使用しています

#### 別の文字列に変更して もう一度【重複確認】ボタンを 押してください

パスワード

## 【パスワード】 重要!

## ログインに使用する 『パスワード』です アプリを使うときに使用します

お好きな文字列を

#### 入力してください

※ID・パスワードを 忘れてしまうと アプリにログインできず 大会に参加できません どこかに控えるなどの対策を お願いいたします

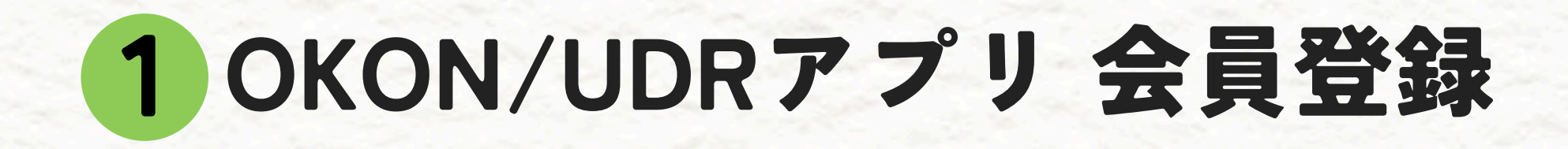

パスワード確認

## 【パスワード確認】

#### 『パスワード』に入力したものを もう一度入力してください

①注意① IDやパスワードを

## 忘れてしまうと アプリにログインできず 大会に参加できません

#### どこかに控えるなど 対策をお願いいたします

Gameパスワード

【GAMEパスワード】

シミュレーターとアプリを 連携するときに 使用する場合があります

お好きな4桁の半角数字を ご入力ください

一度全角文字を入れると

半角数字であっても 入力できなくなることがあります

そうなってしまったときは 先に次の項目を入れてから もう一度入力できるか お試しください

氏名

## [氏名]

## お名前をご入力ください

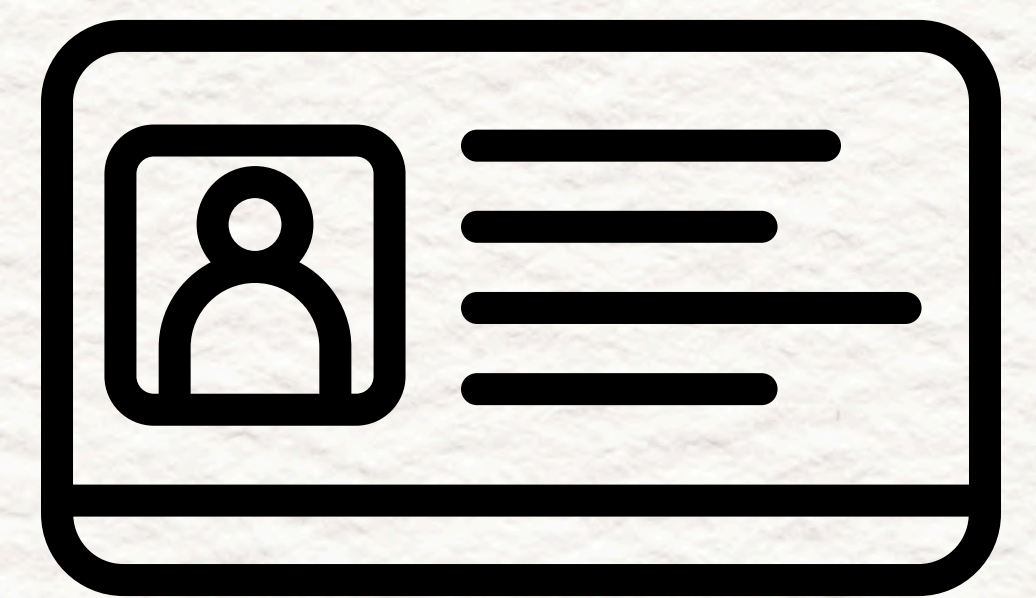

ニックネーム

[ニックネーム]

重複確認

#### アプリ内で表示される お名前です 大会では最終結果に この名前を記載いたします 入力したら隣にある 【重複確認】ボタンを 押してください

既に存在しているニックネームです。

#### このメッセージが出る場合 そのニックネームは 他の方が使用しています 別のニックネームに変更して もう一度【重複確認】ボタンを 押してください

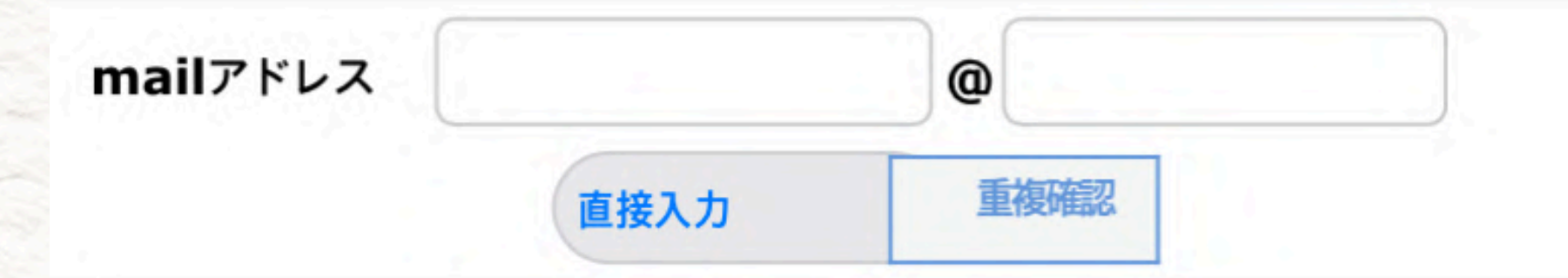

## [mailアドレス]

## メールが届くアドレスを ご入力ください

## パスワードを忘れたときの 照会に使用します

性別

○ 男性 ○ 女性

#### 【性別】 性別をお選びください ティーマークに反映されます

打席

〇右打 〇左打

#### 【打席】 右打ち・左打ちからお選びください 画面のアングルに反映されます

○ Red ○ Gold ○ White ○ Blue ○ Black

Tee

#### 【Tee】 ティーマークを設定します

メール受信 〇はい 〇いいえ

#### 【メール受信】 メーカーからメールを送ることは 基本的にありませんので どちらを選んでも大丈夫です

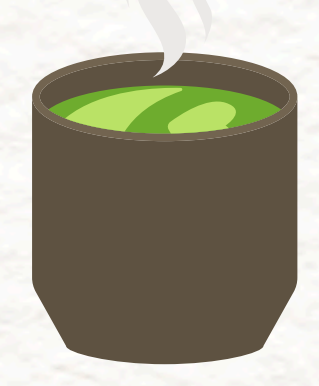

## 入力おつかれさまでした 確認を押す前に再チェック しましょう

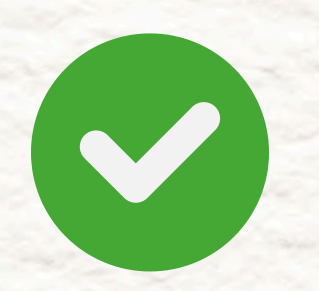

3か所の重複確認を 押しましたか?

#### 重複確認で「既に」から 始まるメッセージ が出ていませんか?

#### Dとニックネームを 控えましたか?

#### ← 準会員登録

| 基本情報             |            |  |
|------------------|------------|--|
| 登録店              | 登録店選択 ◇ 検索 |  |
| ID(ユーザ名)         | 重複確認       |  |
| パスワード            |            |  |
| パスワード確認          |            |  |
| Gameパスワー         | ۲          |  |
| 氏名               |            |  |
| ニックネーム           | 重複確認       |  |
| mailアドレス         | @          |  |
|                  | 直接入力 重複確認  |  |
| 性別               | ○ 男性 ○ 女性  |  |
| 打席               | ○ 右打 ○ 左打  |  |
| dimension in the | ~ ~ ~ ~ ~  |  |

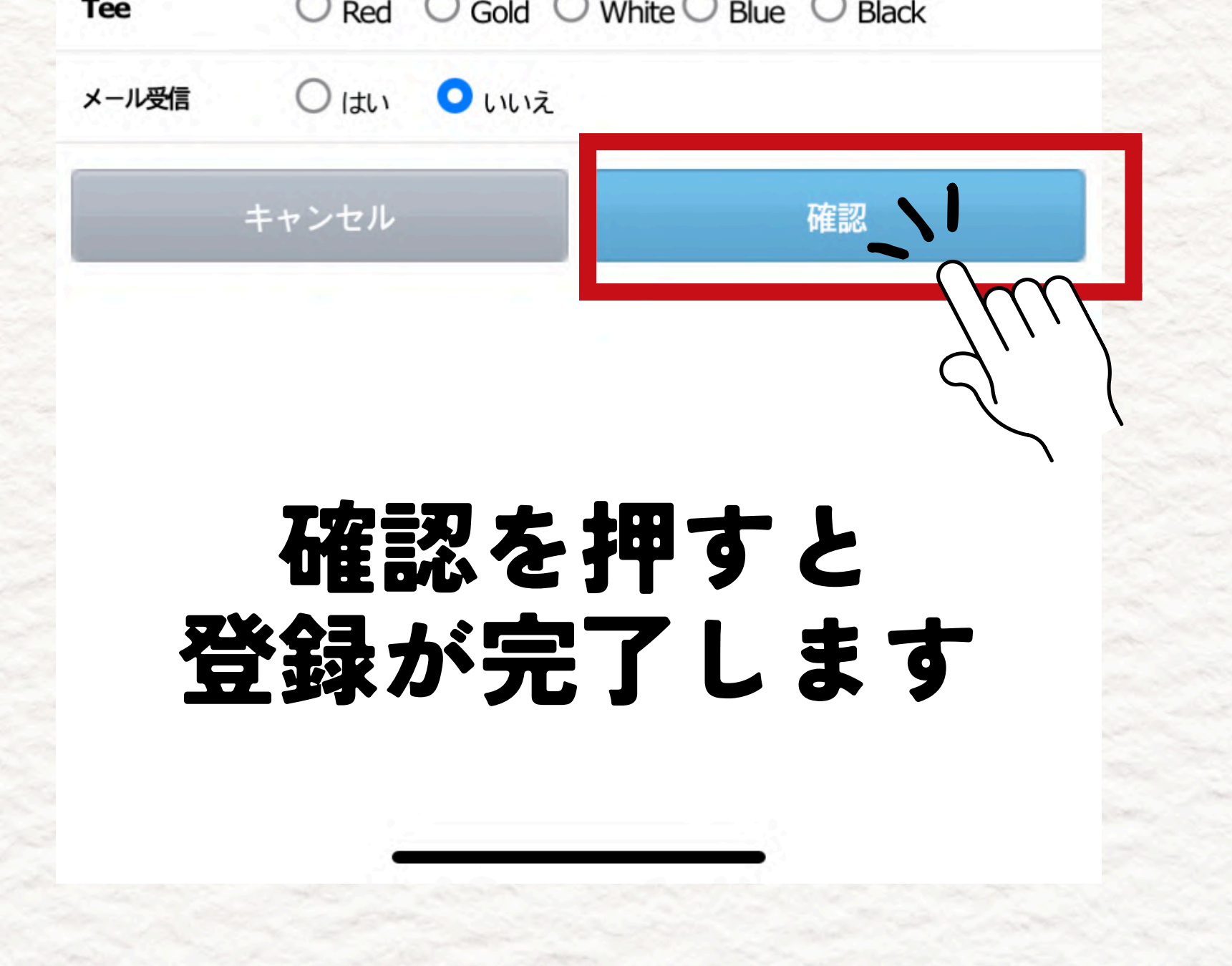

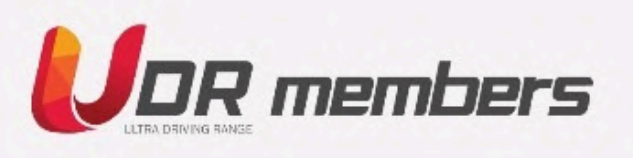

ID パスワード

ログイン

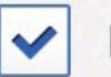

ログイン状態を保持

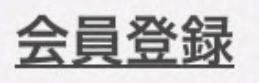

<u>ID/パスワードを忘れた</u>

#### ログイン画面に戻りますので 控えておいたIDとパスワードを 入力し 「ログイン」ボタンを

押してください

# 会員登録は以上です

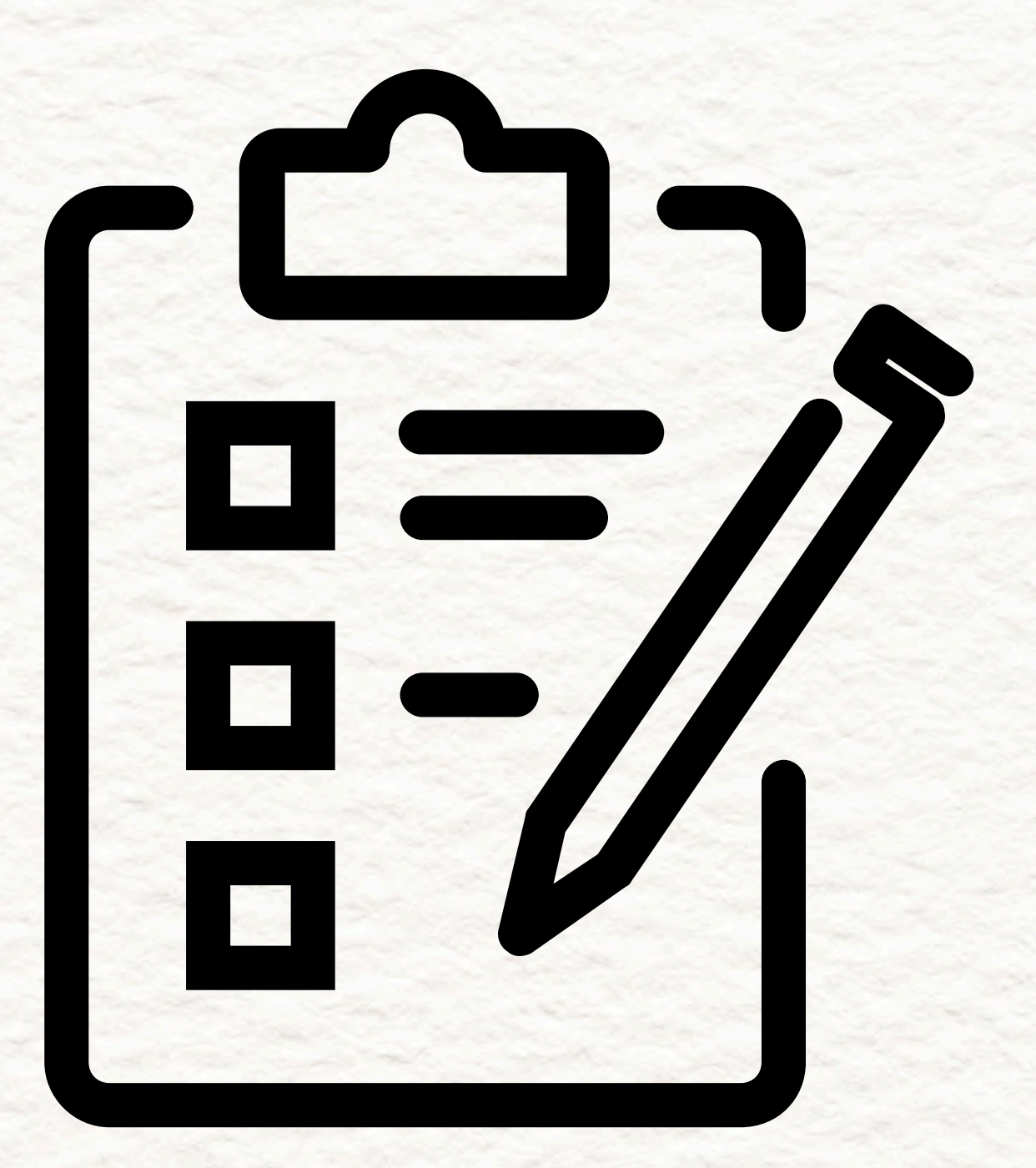

## お客様のことを エントリーフォームに 入力して 送信してください

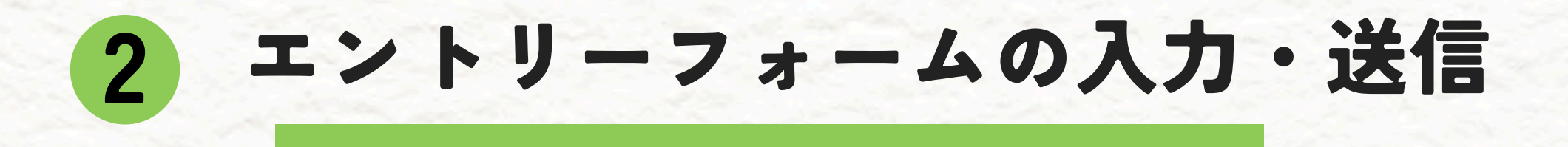

## 178g2r@a24.hm-f.jp

#### /メールアドレスを押してください\

#### こちらに空メールを

## 送信してください

#### ※こちらのアドレスはシステムで 自動返信をしています お問い合わせを送っていただいて も確認できません

#### エントリーフォームのご案内

空メールを送信頂きましてありがとうございまし た。

下記のURLより、エントリー情報をご送信ください。

<u>https://a24.hm-f.jp/index.php?</u> action=R1&a=178&f=3&g=2&k=A%2F696KqQf 0w%3D&fa\_code=5b27e819c2d9373956d2fe5 88b625ffe

## 自動返信で エントリーフォームが 届きます 本文のリンクを 押してください

**CKONGOL/Japan Cup** 

#### OK ON GOLF Japan Cup エントリーフォーム

プライバシーポリシーをご確認のうえ、以下のフォー ムに必要事項を入力して「次へ」のボタンを押してく ださい。

今回より一度のエントリーで今後開催されるOK ON GOLF Japan Cupへの参加が永久に可能です。 前回の大会にエントリーした方もお手数ですが、再度

こちらよりお申し込みください。

プライバシーポリシー

## こちらの画面が 表示されたら のKです <sup>プライバシーポリシー</sup> をお読みください

メールアドレス \*

#### info@okongolf-cup.jr

## 空メールを送って フォームを受け取ったら

## 最初からメールアドレス が入力されています

## そのままお進みください

#### OKON/UDR アプリID \*

アプリホーム画面の「ID:」より後ろの 部分を入力してください

重要」

## OKON/UDR アプリで 登録した『ID』です スコアとお客様情報の

#### 連携のため使用します 正しく入力できていない場合 入賞できない可能性があります

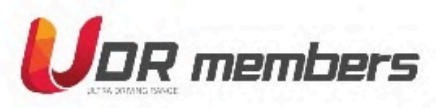

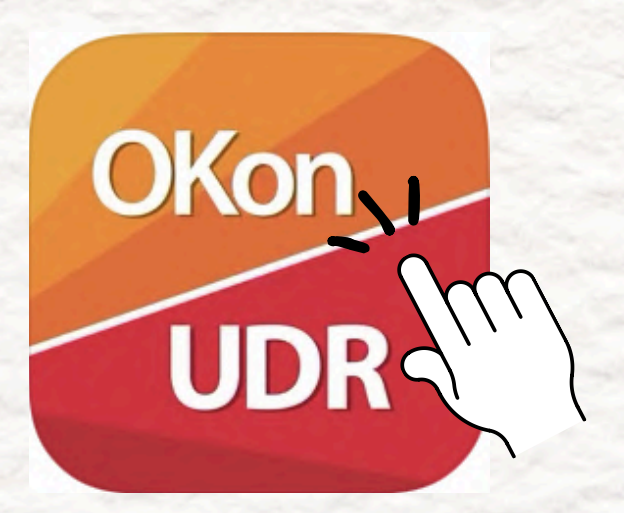

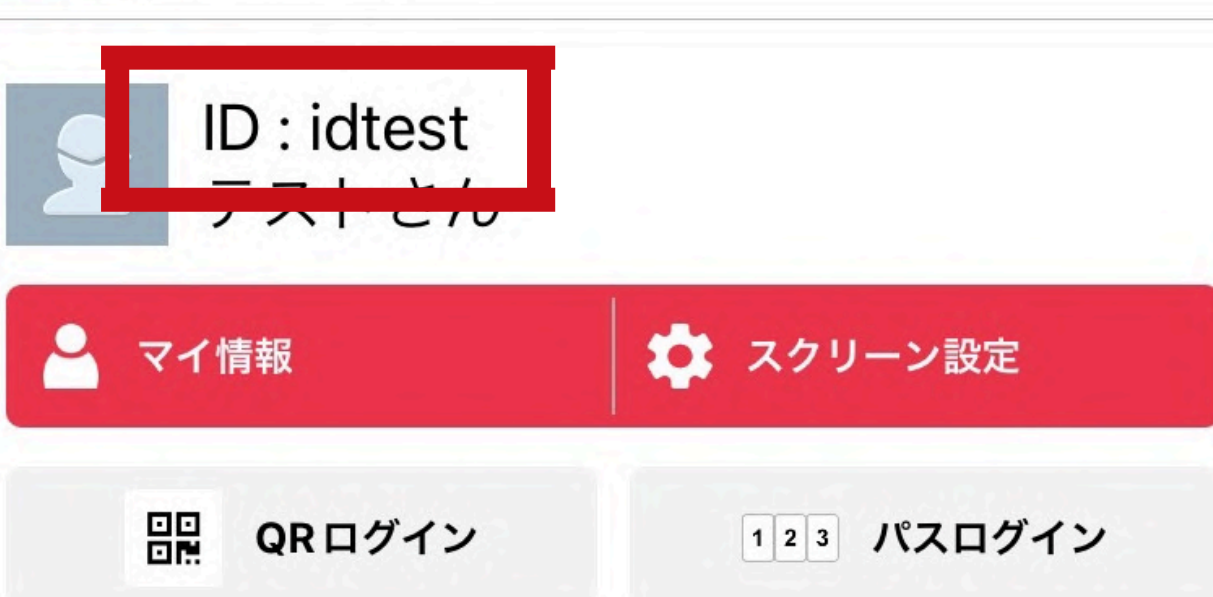

| お名前(姓) *      |     |
|---------------|-----|
| *本名を入力してください  |     |
| *公開することはありません |     |
| 例:山田          |     |
|               |     |
| お名前(名) *      |     |
| 例:太郎          | . 1 |
|               |     |
|               |     |

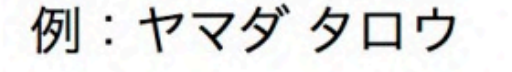

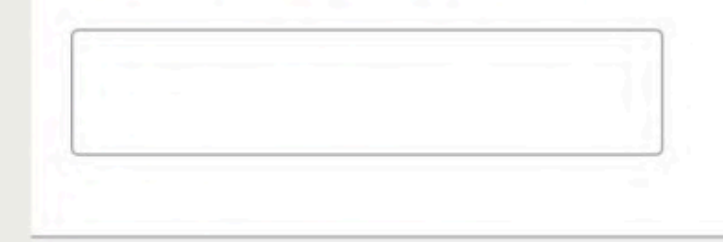

## お名前/フリガナは 賞品発送時の宛名に 使用しますので 本名をご入力ください

電話番号 \*

\*半角数字で入力してください \*ハイフンなし

## お客様にメールを お届けできないときは お電話やSMSにて ご連絡する

場合がございます

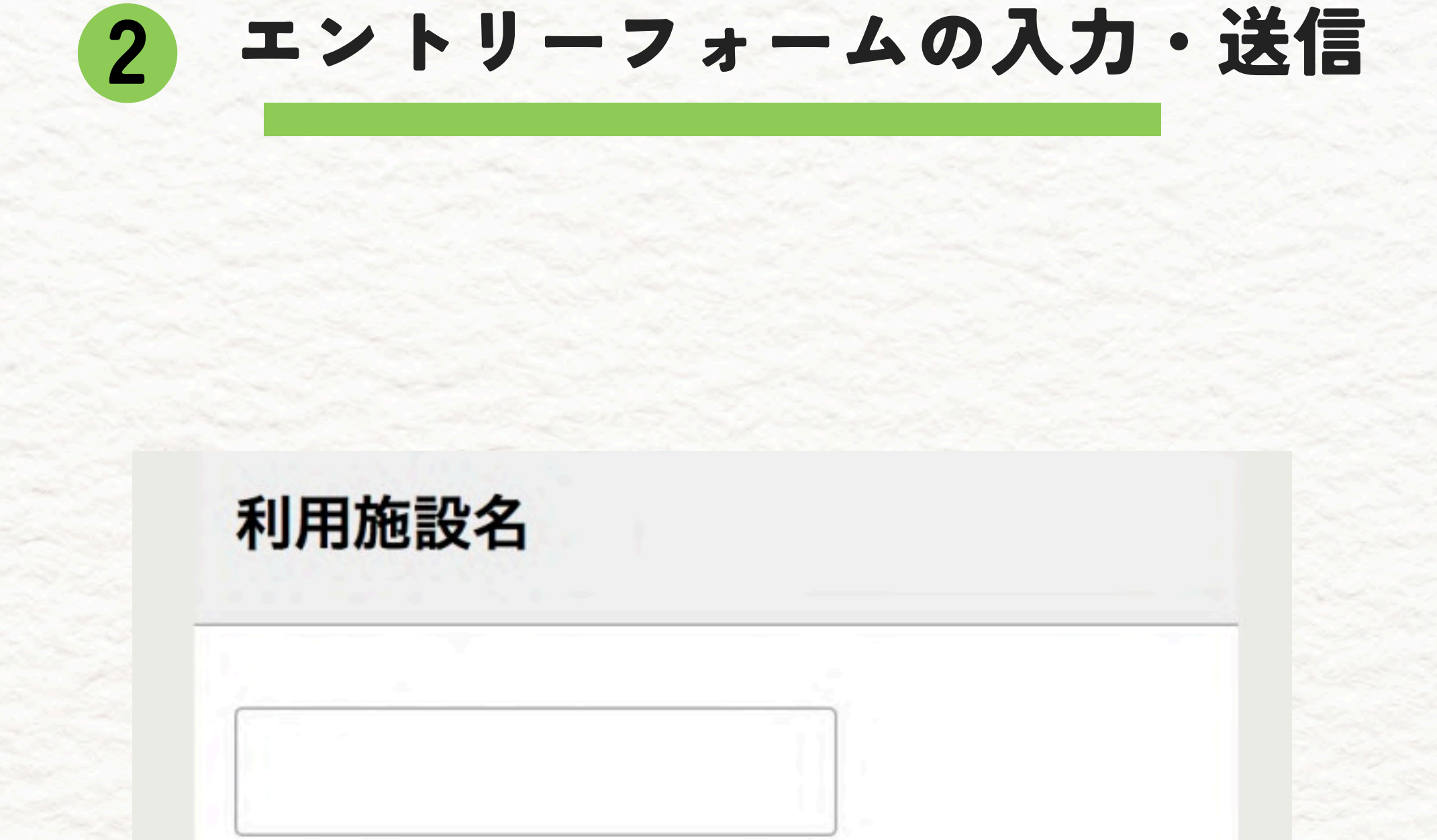

### よろしければ

## 普段ご利用いただいている 施設/練習場を お教えください

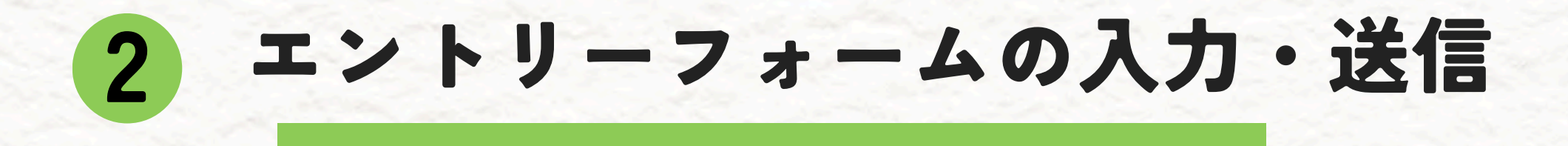

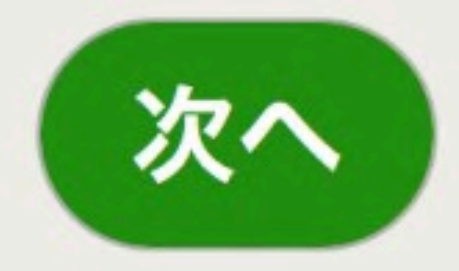

## すべて入力したら

## 下部【次へ】を 押してください

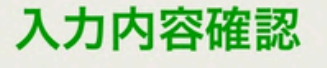

入力内容に誤りがなければ「送信」ボタンを押して ください。

メールアドレス

j & V V () 위 이 러

OKON/UDR アプリID

入力内容確認画面 が表示されます

## ご入力いただいた内容を 確認してください

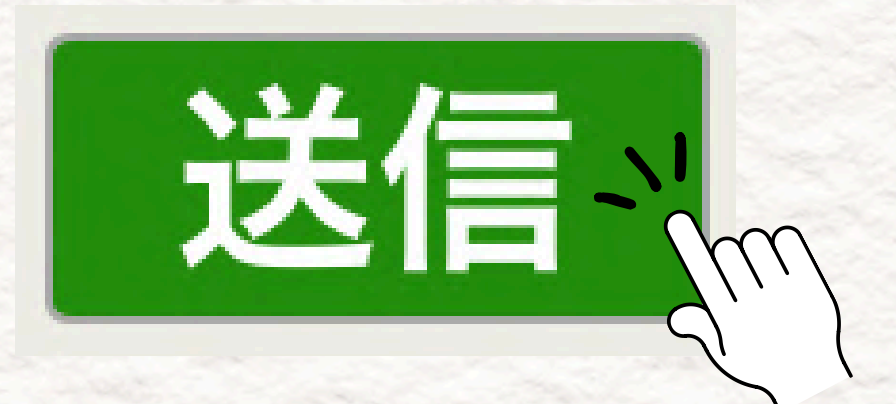

#### 間違いなければ 送信ボタンを押してください

## 入力おつかれさまでした

(Kongol) Japan Cup

=

∖ エントリーが完了し ました! /

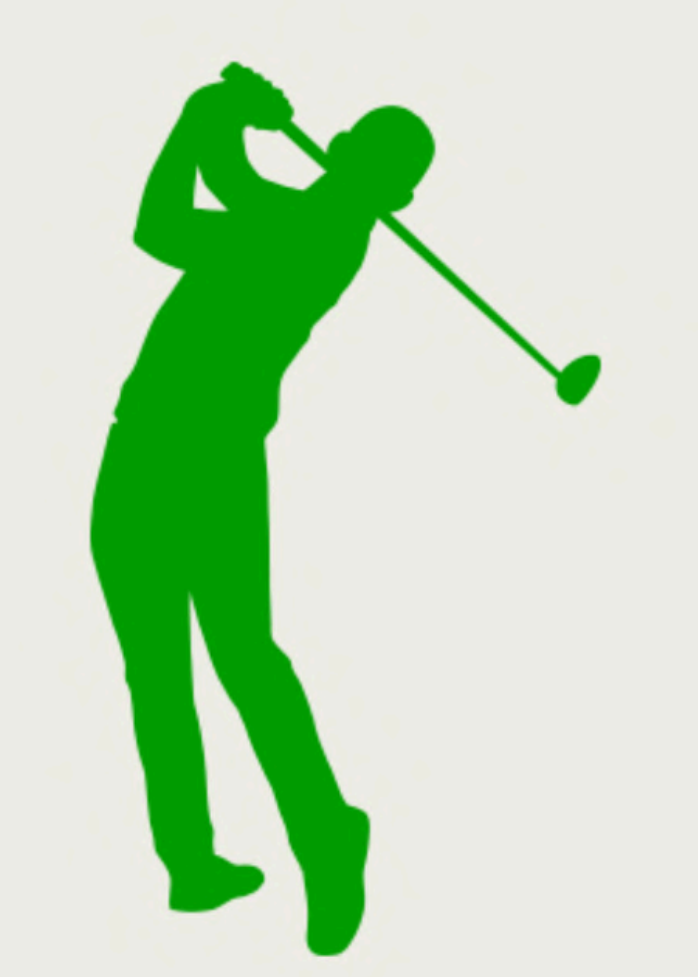

OK ON GOLF Japan Cupにエントリーいただきあり がとうございます。

## これでエントリー手続きが 完了しました。

## 完了メールが届きますので ご確認ください

## Thank you

## エントリーありがとうございます 大会をお楽しみください